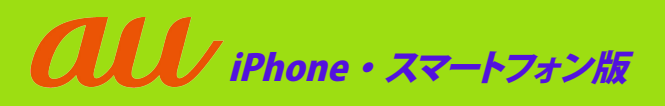

## 迷惑メールフィルター設定画面へのアクセス方法

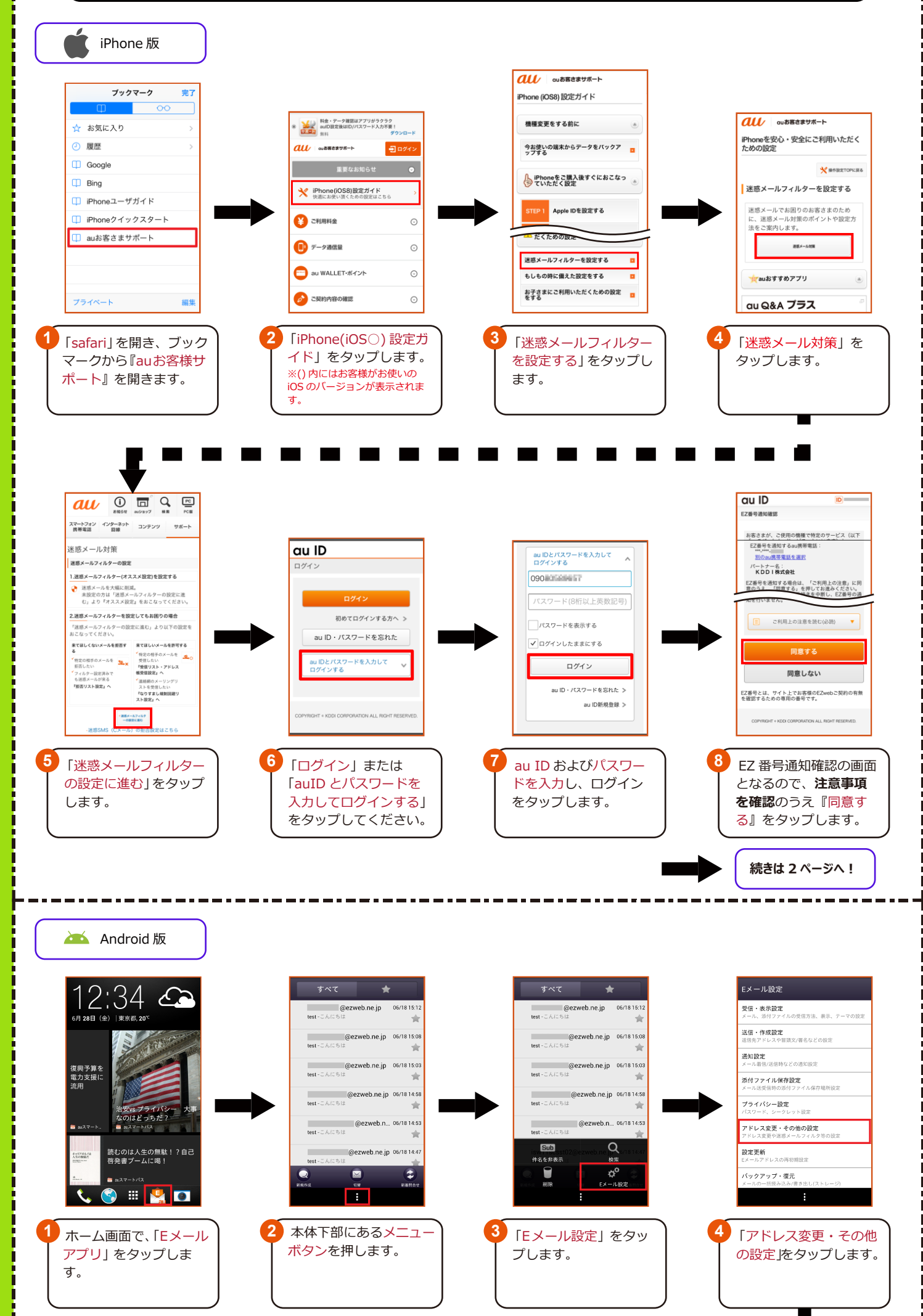

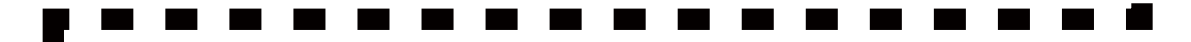

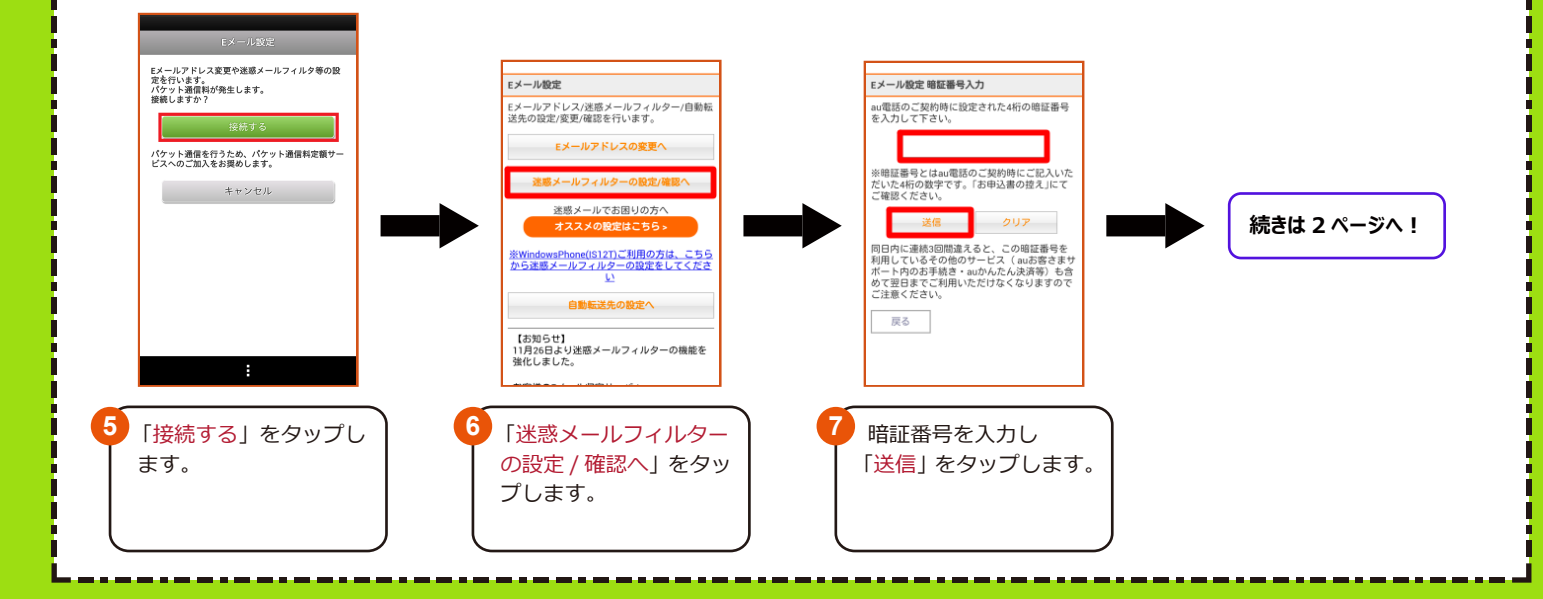

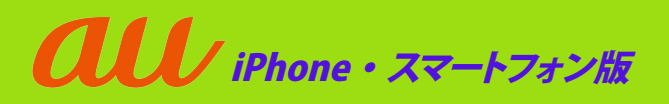

## URL付きメール拒否設定解除方法

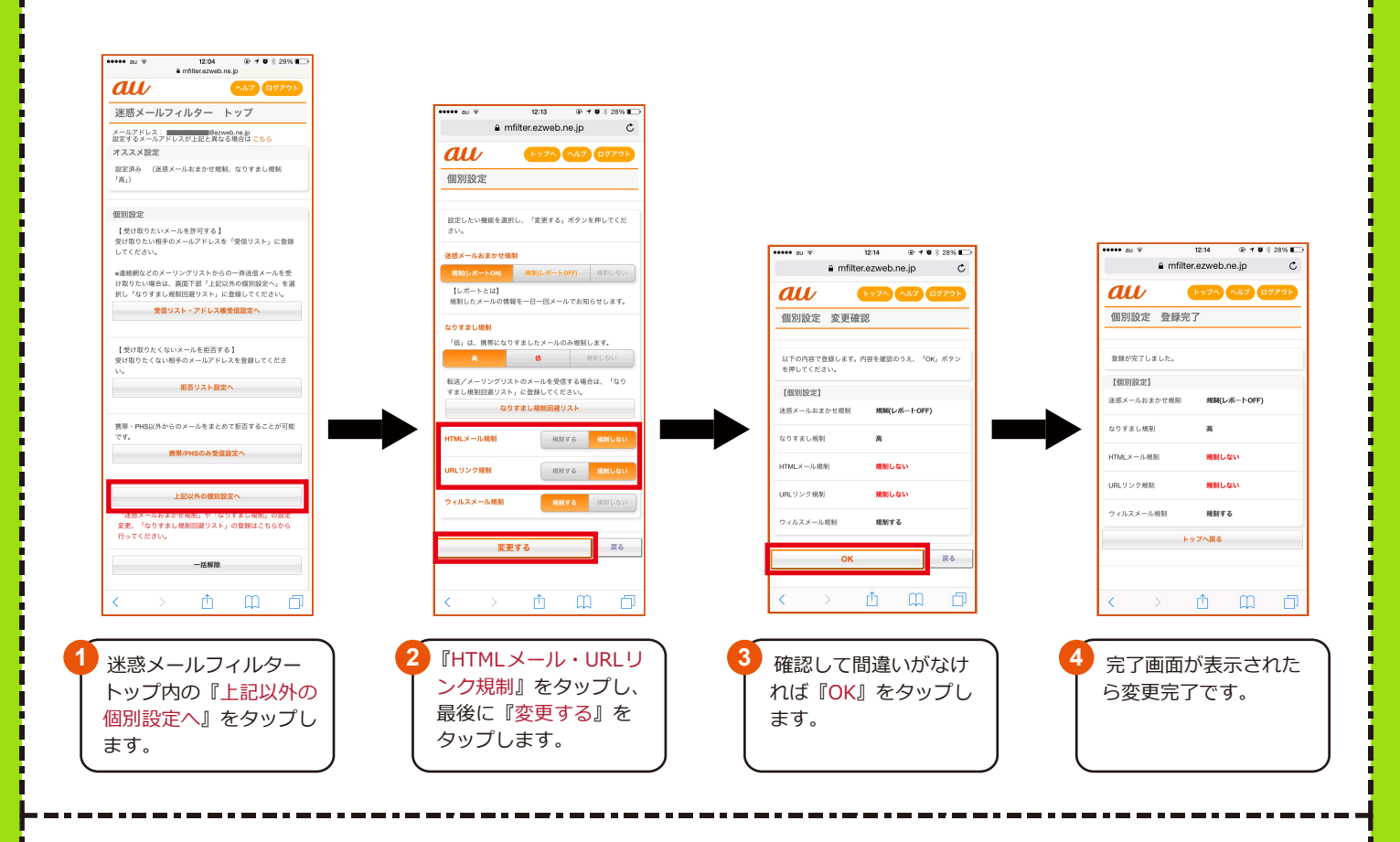

## ドメイン指定の受信設定方法

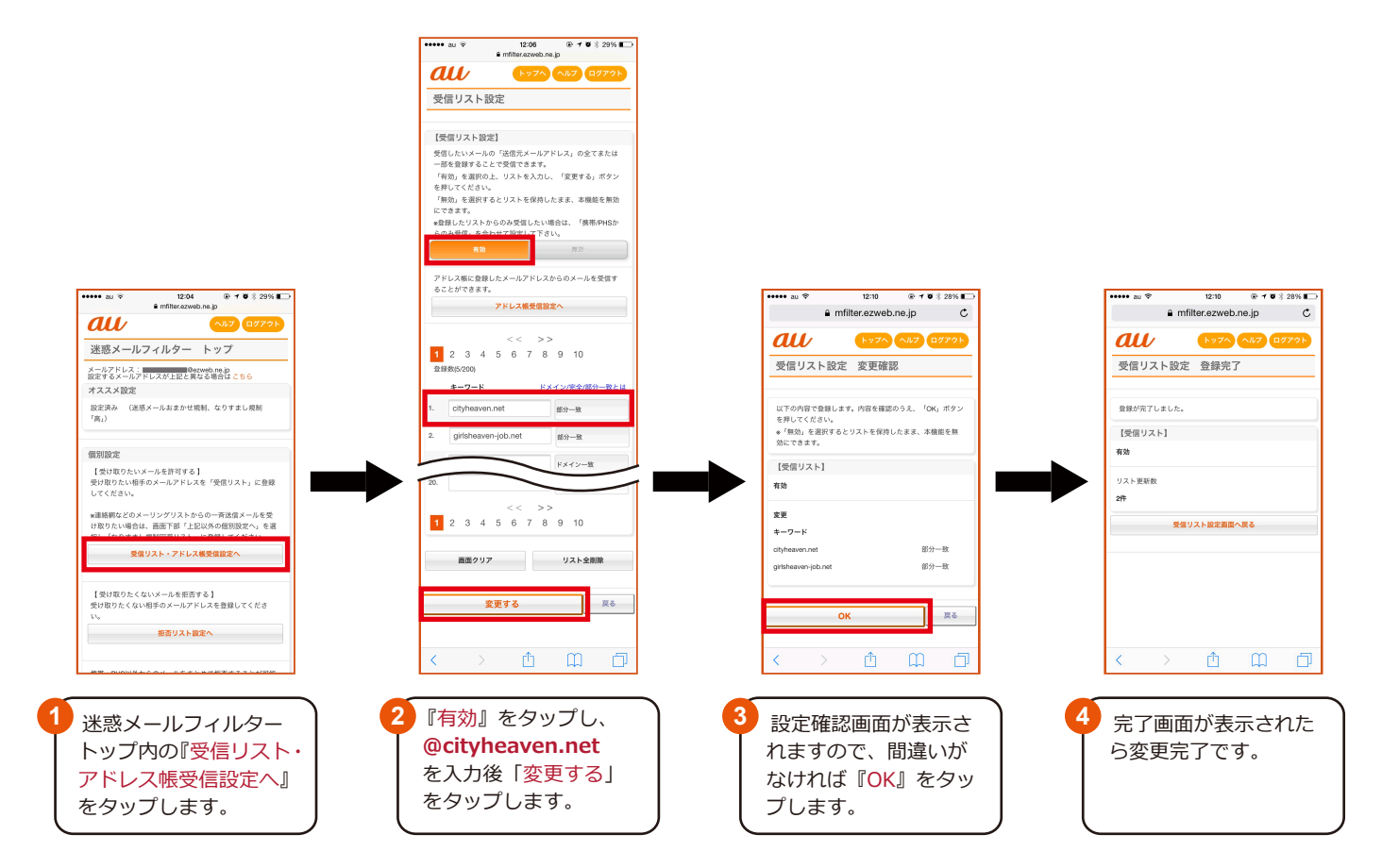